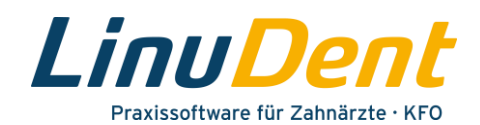

# **1** Elektronische Arbeitsunfähigkeitsbescheinigung (eAU)

#### 1.1 Erzeugen eAU

Die AU-Bescheinigung erstellen Sie wie bisher über den folgenden Menüpunkt.

#### **PATIENT – Formulare – AU**

Erfassen Sie wie gewohnt die erforderlichen AU-Daten (Dauer Arbeitsunfähigkeit, ICD-10-Diagnose) für den betreffenden Patienten.

Aktivieren Sie anschließend den Button **"eAU"** (1), um die elektronische Arbeitsunfähigkeitsbescheinigung zu erzeugen.

| Schnellstart AU ×                                                             |                                                                                                    |                                                                                                    |          |
|-------------------------------------------------------------------------------|----------------------------------------------------------------------------------------------------|----------------------------------------------------------------------------------------------------|----------|
| 💾 🗇 🗏 🔤 🡼 🖷                                                                   |                                                                                                    |                                                                                                    | ۰.       |
| Erstelldatum:                                                                 | 04.10.2021 -                                                                                                    | 💿 zahnärztlich                                                                                                    | 🗊 eAU 🕨  |
| Erstbescheinigung                                                             | Folgebescheinigung                                                                                                    |                                                                                                    |          |
| <ul> <li>Arbeitsunfall, Arbeitsunfall-<br/>folgen, Berufskrankheit</li> </ul> | dem Durchgangsarzt<br>zugewiesen                                                                                                    |                                                                                                    |          |
| arbeitsunfähig seit 🕕 🕕                                                       | 04.10.2021 - + 4 - Tag                                                                                                    | e                                                                                                    |          |
| voraussichtlich arbeitsunfähig bis e 🕦<br>oder letzter Tag der Arbeitsunfähig | 08.10.2021 -                                                                                                    |                                                                                                    |          |
| festgestellt am 🕕                                                             | 04.10.2021 👻                                                                                                    |                                                                                                    |          |
| - ICD-Diagnose                                                                |                                                                                                    |                                                                                                    |          |
| ICD-10 Löschen ICD Ausdruc                                                    | k ICD-Schlüssel und ICD-Langte                                                                                                    | ĸt                                                                                                    | -        |
| ICD Beschreibung                                                              |                                                                                                    | Sicherheit Lokalisatio                                                                                                    | n        |
| K07.3 Retinierter und verl                                                    | agerter Weisheitszahn (Alpha.)                                                                                                    | w.                                                                                                    | <b>v</b> |
|                                                                               |                                                                                                    |                                                                                                    |          |
| 0                                                                             |                                                                                                    | <b>T</b>                                                                                                    | <b>v</b> |
| A second second second                                                        | and the second second s | and the second second sec |          |
| Freitextdiagnose - ca. 10 von 60 Zeichen frei                                 |                                                                                                    | <ul> <li>Sonstiger Unfall,</li> <li>Unfallfolgen</li> </ul>                                                                                                    |          |
| Rednierter und verlagerter weisr                                              | icitszann (Alpha.)                                                                                                    | <ul> <li>Versorgungsleiden (</li> </ul>                                                                                                    | BVG)     |

Abbildung 1 – AU-Bescheinigung / Eingabe AU-Daten und Button "eAU"

Es wird automatisch der eAU-Datensatz sowie das Stylesheet für den Papierausdruck erzeugt und eine Validierung der Daten durchgeführt. Da diese Vorgänge einige Zeit in Anspruch nehmen, wird für die Dauer der Verarbeitung eine Fortschrittsanzeige **"eAU erstellen und validieren"** eingeblendet.

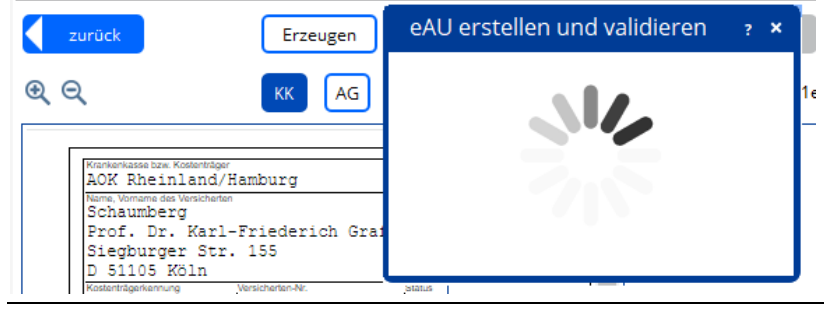

Abbildung 2 – Fortschrittsanzeige bei Erzeugen und Validieren eAU

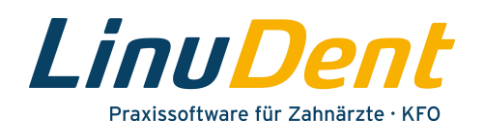

Kann die Validierung nicht erfolgreich durchgeführt werden, wird dies über einen entsprechenden Hinweis, in welchem auch die Ursache für die Störung angegeben wird, angezeigt.

So wird z.B. bereits beim Erzeugen der eAU geprüft, ob die Krankenkasse des Versicherten im KIM-Verzeichnisdienst eingetragen ist. Ist dies nicht der Fall, wird ein entsprechender Hinweis angezeigt und die eAU ist auf herkömmliche Weise zu drucken.

| eAU F | linweis ? ×                                                                                                    |
|-------|----------------------------------------------------------------------------------------------------|
| 0     | Aufgrund der fehlenden Empfangsadresse der zuständigen Krankenkasse AOK Rheinland, Wuppertal des<br>Patienten Barbara Muster, kann die eAU nicht übermittelt werden.<br>Bitte drucken Sie dem Patienten das Exemplar "Ausfertigung Krankenkasse" der eAU aus. |
|       | Möchten Sie die AU-Bescheinigung jetzt drucken?                                                                                                    |
|       | Drucken Abbruch                                                                                                    |

Abbildung 3 -Hinweis bei fehlender KIM-Adresse der Krankenkasse

Konnte die eAU erfolgreich erstellt werden, erhalten Sie direkt im Anschluss die Abfrage 1 zum Ausdruck der AU-Ausfertigungen (gemäß Stylesheet) für den Arbeitgeber und für den Versicherten.

Über den Button **"Drucken"** <sup>2</sup> wird die AU-Bescheinigung für den Arbeitgeber und für den Versicherten ausgedruckt.

Wird der Button **"Abbruch"** <sup>(3)</sup> aktiviert, gelangen Sie ohne Ausdruck der AU-Bescheinigung zurück in die Verarbeitung der eAU.

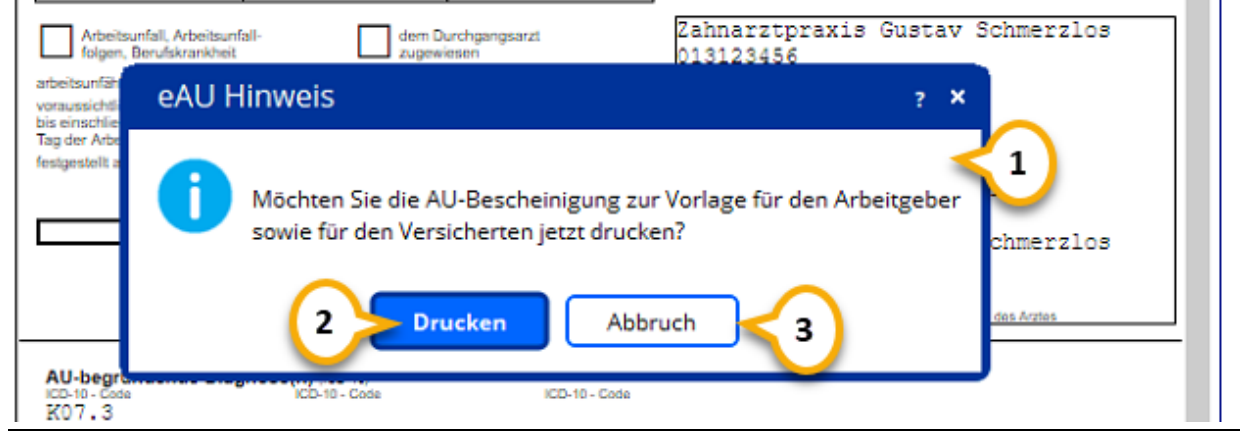

Abbildung 4 – Abfrage zum Ausdruck AU-Bescheinigung nach Erzeugen eAU

Ein Ausdruck der AU-Bescheinigung ist auch zu einem späteren Zeitpunkt über die entsprechende Druckauswahl im Dokumentdruck möglich.

Im Anschluss an die Abfrage nach dem Ausdruck der AU-Bescheinigung gelangen Sie wieder in die Anzeige der AU. Hier wird die AU-Bescheinigung gemäß dem Stylesheet angezeigt.

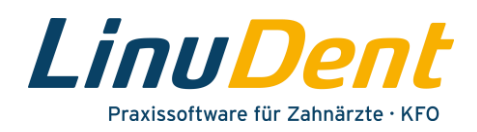

Beim Erzeugen einer eAU wird automatisch eine zugehörige **eAU-ID** ① generiert, über welche diese eAU eindeutig identifiziert werden kann.

In der **eAU-Historie** 🕗 werden alle Aktionen angezeigt, die für diese eAU ausgeführt wurden.

Über den Info-Button <sup>(3)</sup> sind zusätzliche Informationen zu den einzelnen Aktionen ersichtlich (z.B. welcher Benutzer/Behandler die Aktion durchgeführt hat).

Über die Buttons **"KK"**, **"AG"** bzw. **"V"** ④ kann zwischen der Anzeige der AU-Bescheinigung für die Krankenkasse, für den Arbeitgeber bzw. für den Versicherten gewechselt werden.

Abhängig von der gewählten Option wird das entsprechende Stylesheet 5 für die eAU angezeigt.

| Schnellstart AU × AU × AU × AU ×                                                                                                    |                                                                                                    |                                                                                                    | \$               |
|----------------------------------------------------------------------------------------------------|----------------------------------------------------------------------------------------------------|----------------------------------------------------------------------------------------------------|------------------|
| Zurück     Erzeugen     Signieren                                                                                                    | Versand Storno Signieren Storno                                                                                                    | Versand Storno<br>2<br>eAU: So. 26.09.2021 12:30:13<br>eAU validieren ok<br>So. 26.09.2021 12:30:13<br>eAU erzeugt | 0<br>0<br>3<br>0 |
| Arbeitsunfäll, Arbeitsunfäll-<br>folgen, Berufskrahlet     dem Durchgangsarzt<br>zugervieren       arbeitsunfällig bit<br>enschließlich ode leitzer<br>Tag der Arbeitsunfälig bit<br>fersigestellt am     04.10.2021       4U-begründende Diagnose(n), (co-re)<br>(Co-10 - Cose     04.10.2021       KU7- 3<br>K07 - 3     (Co-10 - Cose | Zahnarztpraxis Gustav Schmerzlos<br>013123456<br>Musterstr. 1<br>40474 Düsseldorf<br>Tel: 0211/111111<br>Fax: 0211/222222<br>E-Mail: GS@zahnarztpraxis-<br>Schmerzlos.de<br>Dr. med. dent. Gustav Schmerzlos<br>Zahnarzt<br>99999991<br>Veringsargtempel/UniversityII des Argles |                                                                                                    |                  |

Abbildung 5 – Anzeige eAU-(Stylesheet)

Über den Dokumentendruck **1** in der oberen Toolbarleiste kann die eAU ebenfalls ausgedruckt werden. Für den Ausdruck stehen verschiedene Druckoptionen (z.B. Ausfertigung für die Krankenkasse, Ausfertigung für den Arbeitgeber usw.) zur Auswahl.

Über die Druckeinstellungen 😕 legen Sie fest, in welchem Format (A4, A5, A6) und auf welchem Drucker die AU-Bescheinigung ausgedruckt werden soll.

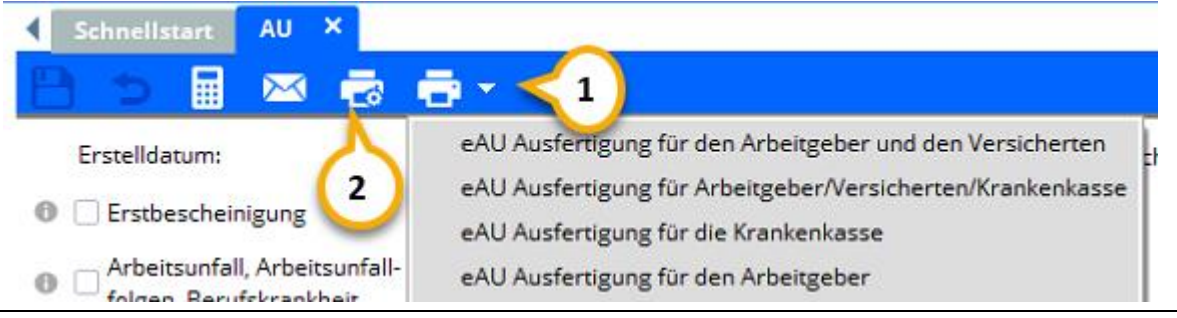

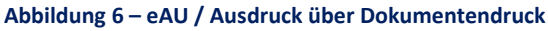

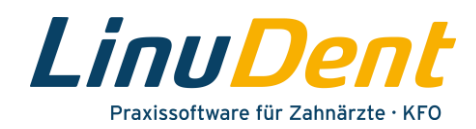

### **1.2 Signieren und Versenden eAU**

Die eAU ist vorrangig mittels eHBA zu signieren. In Ausnahmefällen (z.B. Verlust oder Defekt des eHBA) ist die Signatur mittels SMC-B möglich.

Nach dem Erzeugen der eAU wird automatisch der Button **"Signieren" 1** aktiv angezeigt, da dies der nächste Bearbeitungsschritt ist.

| Schnellstart AU                                  | ×                                                                         |
|--------------------------------------------------|---------------------------------------------------------------------------|
| 🗎 🍮 🖩 🖂                                          | 👼 🖶 🚹 🔅 🔅                                                                 |
| zurück                                           | Erzeugen Signieren Versand Storno Signieren Storno Versand Storno         |
| ତ୍ ତ୍                                            | KK AG V eAU-ID: 368587ef-d2d8-44c5-ae08-59ee8ab89fed                      |
| Kurkenkasse bzw. Kostenträger<br>AOK Rheinland/H | amburg 38 Arbeitsunfähigkeits- 1 <b>4 eAU: So. 26.09.2021 12:30:13 ()</b> |
|                                                  |                                                                           |

Abbildung 7 – eAU / Aktion "Signieren"

Ist der eHBA im Kartenterminal gesteckt und in *LinuDent* angemeldet, erhalten Sie die Aufforderung angezeigt, die PIN für den eHBA am Kartenterminal einzutippen. Ist der eHBA nicht gesteckt, erfolgt die Signatur mittels der SMC-B.

Nachdem die eAU signiert wurde, wird der Button **"Versand"** 1 aktiv angezeigt, um die eAU via KIM an die Krankenkasse zu übermitteln.

| Schnellstart | au ×                                                                         |    |
|--------------|------------------------------------------------------------------------------|----|
|              |                                                                              | \$ |
| zurück       | Erzeugen Signieren Versand 1 Storno Signieren Storno Versand Storno          |    |
| <u>କ୍</u> ବ୍ | KK         AG         V         eAU-ID: e4c41eca-b7ed-4e63-88c8-aa6b8859b366 |    |
|              | ← ► eAU: So. 26.09.2021 12:10:30 🚺                                           |    |
| AOK Rheinlas | nd/Hamburg 38 Arbeitsunfähigkeits- 1                                         |    |

Abbildung 8 – eAU / Aktion "Versand"

Falls Sie die eAUs für mehrere Patienten nicht einzeln signieren und versenden möchten, können Sie in **LinuDent.Notes** unter dem Postfach **"eAU"** im Ordner **"Offen"** auch mehrere eAUs mittels Stapelsignatur auf einmal signieren und gesammelt via KIM an die Krankenkassen versenden.

## **1.3 Stornieren eAU**

Sie haben die Möglichkeit, eine an die Krankenkasse gesendete eAU innerhalb von fünf Werktagen nach Ausstellung der Arbeitsunfähigkeitsbescheinigung wieder zu stornieren.

Gemäß der technischen Spezifikation zur eAU darf nach Ablauf von fünf Werktagen (Samstag gilt nicht als Werktag) eine an die Krankenkasse übermittelte eAU nicht mehr storniert werden.

Wird eine eAU storniert, muss auch die entsprechende Stornonachricht signiert und an die Krankenkasse übermittelt werden.

In einer mittels KIM an die Krankenkasse verschickten eAU wird bis zu fünf Werktage nach der Ausstellung der Button **"Storno"** aktiv angezeigt. Im Tool-Tipp zum Button **"Storno"** wird zusätzlich angegeben, bis zu welchem Datum die eAU storniert werden kann.

Pharmatechnik GmbH & Co. KG

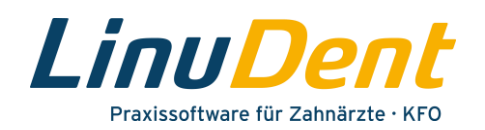

Um die betreffende eAU zu stornieren, aktivieren Sie die Funktion **"Storno" ()**.

| ◀ Schnellstart                                 | AU ×                                                                         |
|------------------------------------------------|------------------------------------------------------------------------------|
| 🖹 🗢 🖪                                          | 🖾 🗟 🖶 🔹 🗘                                                                    |
| zurück                                         | Erzeugen Signieren Versand Storno Versand Storno Versand Storno              |
| <u>କ୍</u> ବ୍                                   | KK         AG         V         eAU-ID: 5b01b7de-72e7-4758-a8d2-025c940d4635 |
| Brankenkasse haw Ko                            | eAU: Di. 28.09.2021 15:00:10                                                 |
| AOK Rheinl<br>Name, Vomame des V<br>Schaumberg | and/Hamburg 38 Arbeitsunfähigkeits- 1<br>bescheinigung                       |

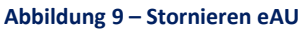

Nachdem über den Button **"Storno"** die Stornoinstanz erzeugt wurde, muss diese Stornonachricht signiert werden.

Aktivieren Sie dazu den Button "Signieren Storno" 🕕.

| Schnellstart                                                                                                    | au ×                                                                                                    |     |
|----------------------------------------------------------------------------------------------------|----------------------------------------------------------------------------------------------------|-----|
| 🖹 🍮 🔳 🕅                                                                                                    |                                                                                                    | - 🗘 |
| zurück                                                                                                    | Erzeugen Signieren Versand Storno Signieren Storno 1 d Storno                                                                                |     |
| େ୍ ୍                                                                                                    | KK AG V eAU-ID: 5b01b7de-72e7-4758-a8d2-025c940d4635                                                                                         |     |
| Manda al la companya da companya da companya da companya da companya da companya da companya da companya da com | eAU: Di. 28.09.2021 15:00:10                                                                                                    | 0   |
| AOK Rheinlas<br>Name, Vomame des Versi<br>Schaumberg                                                            | Arbeitsunfähigkeits-<br>tenenter<br>geb. 4m<br>Marbeitsunfähigkeits-<br>bescheinigung<br>Di. 28.09.2021 15:09:13<br>eAU-Storno validieren ok | 0   |

Ist der eHBA im Kartenterminal gesteckt und in *LinuDent* angemeldet, erhalten Sie die Aufforderung angezeigt, die PIN für den eHBA am Kartenterminal einzutippen. Ist der eHBA nicht gesteckt, erfolgt die Signatur mittels der SMC-B.

Nachdem die stornierte eAU signiert wurde, wird der Button **"Versand Storno" 1** aktiv angezeigt, um die Stornonachricht für die eAU via KIM an die Krankenkasse zu übermitteln.

| ◀ Schnellstart                                  | AU ×                                                                                                    |   |
|-------------------------------------------------|----------------------------------------------------------------------------------------------------|---|
| 🗄 🖕 🗐                                           | 🖾 👼 🖶 -                                                                                                    | • |
| zurück                                          | Erzeugen Signieren Versand Storno Signieren Storno Versand Storno                                                  |   |
| <b>କ୍</b> ବ୍                                    | KK         AG         V         eAU-ID: 5b01b7de-72e7-4758-a8d2-025c940d4635                                       | 1 |
| figure at a second second second                | A eAU: Di. 28.09.2021 15:00:10                                                                                     |   |
| AOK Rheinl<br>Name, Vomame des Vo<br>Schaumberg | and/Hamburg 38 Arbeitsunfähigkeits- 1<br>escheinigung 900.am Di. 28.09.2021 15:14:13<br>eAU-Storno E-Mail erstellt |   |

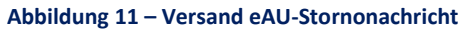

Abbildung 10 – Signieren eAU-Stornonachricht